## Zoom handleiding voor studenten

Stap 1: Zorg dat je in het bezit bent van de juiste apparatuur:

- Een computer met internetverbinding.
- Een (ingebouwde) microfoon als je met de deelnemers wilt spreken.
- Een (ingebouwde) webcam als je wilt dat de studenten je zien.
- Gebruik de nieuwste versie van Chrome of Firefox (installeer de nieuwste versie van Java als daarom wordt gevraagd).

Stap 2: Download Zoom via de link <u>https://zoom.us/download</u> en kies voor 'Zoom Client for Meetings'.

## Zoom Client for Meetings

The web browser client will download automatically when you start or join your first Zoom meeting, and is also available for manual download here.

Download

Version 4.6.7 (18176.0301)

## NB: Voor het vragenuurtje is het niet nodig een account (stap 4 en 5) te maken!

Stap 3: Zodra de download is voltooid opent het onderstaande scherm. Het wordt aangeraden om vervolgens een Zoom account te maken via 'Sign In'. Als je een Zoom account aanmaakt kan je namelijk vervolgens inloggen met het account voor elke komende Zoom meeting.

| Zoom Cloud Meetings |                             | - 🗆 X |
|---------------------|-----------------------------|-------|
|                     | zoom                        |       |
|                     |                             |       |
|                     | Join a Meeting              |       |
|                     | Sign In                     |       |
|                     |                             |       |
|                     | Version: 4.6.7 (18176.0301) |       |

Stap 4: Je kunt hier gemakkelijk inloggen met een Zoom en Google account. Indien je beide niet hebt, kun je een account maken bij 'Sign up for free'. Zoom Cloud Meetings
– – ×

Sign In
Enter your email
Sign In with SSO

Forgot?

Sign In

Enter your password

Keep me signed in

< Back

G

f

Sign In with Google

Sign In with Facebook

Sign Up Free

or

| Com                                  |       |
|--------------------------------------|-------|
| Home Chat Meetings Contacts Q Search | - 🗆 X |
| tone one incention contacts          | SV    |
|                                      | 0     |
|                                      |       |
|                                      |       |
| 16.25                                |       |
| + IO.SS<br>dinsdag 17 maart 2020     |       |
|                                      |       |
| New Meeting V Join                   |       |
|                                      |       |
| 19 No upcoming meetings today        |       |
| Schedule Share screen ~              |       |
|                                      |       |
|                                      |       |

Stap 6: Open nu de Zoom Meeting link die de tutor heeft gedeeld via de mail of Canvas. Onderstaande pop-up zal in de browser verschijnen. Kies voor 'Zoom openen'. De Zoom meeting zal dan worden geopend in de applicatie die je eerder hebt gedownload (zie stap 2).

| Zoom openen?                |             |           |
|-----------------------------|-------------|-----------|
| https://zoom.us wil deze ap | p openen.   |           |
|                             |             |           |
|                             | Zoom openen | Annuleren |
|                             |             |           |

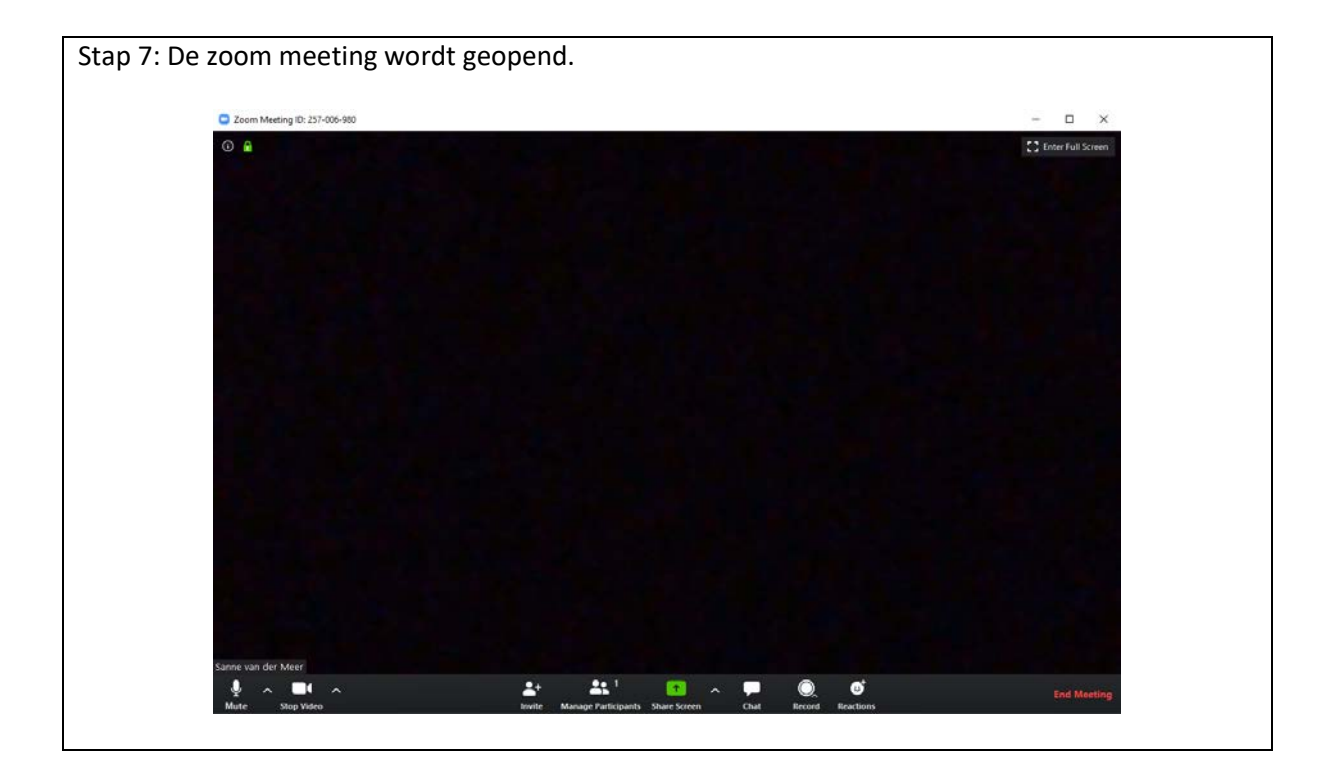

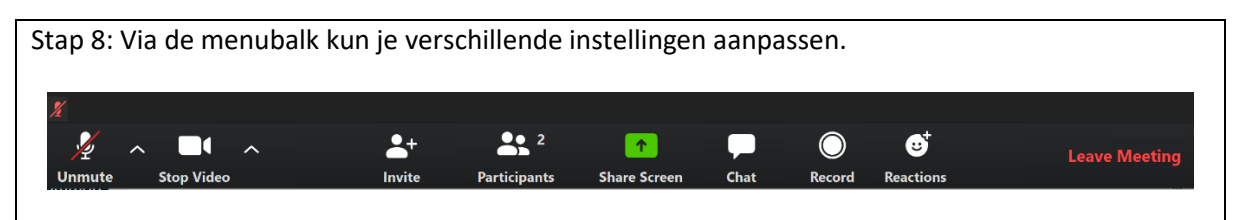

Zo is het bijvoorbeeld mogelijk om de audio en webcam instellingen aan te passen, zie onderstaande afbeeldingen. Je kan de instellingen van de audio en webcam aanpassen via de knoppen aan de linkerkant.

Als je op de pijltjes naast de audioknop en de videoknop klikt dan verschijnen de functies die staan op de afbeeldingen op de volgende pagina.

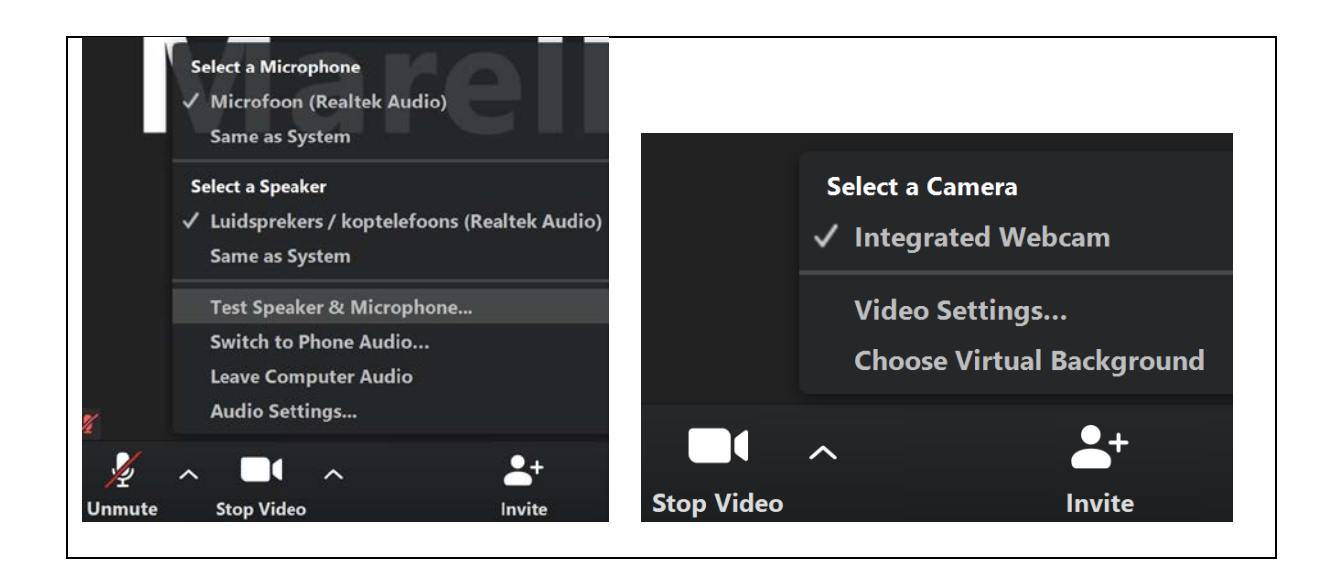

Stap 9: Tijdens de Zoom meeting is het mogelijk om gebruik te maken van de Chat functie. Via de Chat functie kan je met de deelnemers praten tijdens de Zoom meeting. Je kan berichten versturen naar de gehele groep, maar je kan ook een bepaalde deelnemer selecteren naar wie je een privébericht wilt versturen. Via de optie 'More' binnen de Chat, kan je ook bestanden delen met de deelnemers.

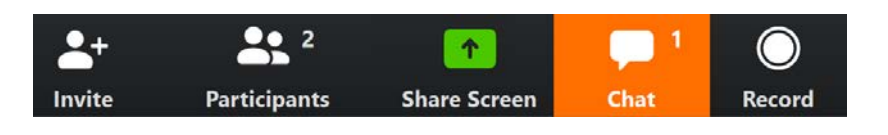